## **Trip Direct Quick Step Guide for Requesters**

 Open your Internet Browser (Internet Explorer, Firefox, etc). Type the following into the web address bar: <u>www.myschoolbuilding.com</u>. Enter the account number **341584370** then click on Submit Organization. Or you can use the following link to access the login page:

http://www.myschoolbuilding.com/myschoolbuilding/myschedu lenew\_wiz1.asp?acctnum=341584370

• If you have been to this website before and have entered a trip request into the system, you are already registered as a user. You just need to enter your email address at this time then proceed to step # 4.

| Welcome! To begin, please enter your email address below. |  |  |  |  |  |
|-----------------------------------------------------------|--|--|--|--|--|
| Email Address meland1970@earthlink.net                    |  |  |  |  |  |
| Submit                                                    |  |  |  |  |  |

2) On the next screen, you will be prompted to enter your email address click submit, enter your last name then click submit again.

| Welcome! To begin, please enter your email address below. |                                                                                                   |  |
|-----------------------------------------------------------|---------------------------------------------------------------------------------------------------|--|
| Email Address                                             | meland1970@earthlink.net                                                                          |  |
| We cannot find the indicated email address.               |                                                                                                   |  |
|                                                           | Please either correct the email address or enter your last name below if you are a new requester. |  |
| Last Name                                                 | And                                                                                               |  |
|                                                           | Submit                                                                                            |  |

- 3) Enter your 1<sup>st</sup> name then click submit (phone number, pager, etc. are optional)
  - HELPFUL INFORMATION: To create a shortcut to your desktop, find a blank area on this screen and right click on your mouse. Click on Create Shortcut. This will add an icon to your desktop. You can double click on this the next time you want to sign in.

| First Name 🗹             | Last Name 🗹 |
|--------------------------|-------------|
| Mel                      | And         |
| Email Address 🗹          |             |
| meland1970@earthlink.net |             |
| Phone Number             | Pager       |
|                          |             |
| Cellular Phone           |             |
|                          |             |
| Submit                   |             |

4) Click on Trip Request Tab to enter your request

| Request Schedule Request Inv. Trip Request My Requests                 |
|------------------------------------------------------------------------|
| mplete the following form. If you have any questions please call 1343. |
|                                                                        |

5) Fill out all boxes with a ☑ mark beside it. <u>Trip Name:</u> The name of the trip (*Football Game, State Capitol Trip*) <u>Trip Destination:</u> The city/town of when you arrive at your final destination.

Fill in the departure and return dates and times.

**Budget Code:** (*if available*), fill in the appropriate budget code that the trip will be charged to.

Check the box if you only want an estimate for the trip.

| Booking Details           |                                                |
|---------------------------|------------------------------------------------|
|                           | Back to Top                                    |
|                           | Yes, submit for estimate only.                 |
| 🗹 Trip Name               |                                                |
|                           | Warning: Trip Name is required                 |
| 🏹 Trip Destination        |                                                |
| 🗹 Location                | Select Location 💌                              |
| 🗹 Organization            | Select Organization 💌                          |
| Trip Package              | Select Trip Package 💉 <u>View Trip Package</u> |
| 🗹 Departure               | 🖬 🗹 Return                                     |
| Date                      | Date                                           |
| 🗹 Trip 🔤 🔽                | 🗸 🗹 Trip                                       |
| Departure Time            | Return Time                                    |
| Budget Code Select Budget | 🛛                                              |
|                           |                                                |

6) Click on the type of transportation that you would like to use to arrive at the trip destination. Check the box to put your name as the trip contact

person or enter the appropriate information for another trip contact.

| Transportation 7                                               | Гуре                                                         | Back to                                          |
|----------------------------------------------------------------|--------------------------------------------------------------|--------------------------------------------------|
| Click on the transp                                            | portation type below that best suits                         | s your needs:                                    |
| Activity Bus Charter Bus                                       |                                                              | Mini-Van                                         |
|                                                                |                                                              | A                                                |
| School Bus                                                     | Trip Support Vehicle                                         | Wheelchair Equipped Vehicle                      |
| School Bus<br>Trip Contact                                     | Trip Support Vehicle                                         | Wheelchair Equipped Vehicle                      |
| School Bus Trip Contact Yes, the 'Booked E                     | Trip Support Vehicle                                         | Back to<br>me as the 'Trip Contact' information. |
| School Bus<br>Trip Contact<br>Yes, the 'Booked E<br>First Name | Trip Support Vehicle<br>3y' requester information is the sar | Back to<br>me as the 'Trip Contact' information. |

7) Enter any faculty or adults that will be supervising the trip. Also indicate the number of students attending the trip. Boxes without the check mark are optional. The submittal password for the trip request is password

| Security |                                                   | *           |
|----------|---------------------------------------------------|-------------|
|          | Password Forgot Password?                         | Back to Top |
|          | Submit Request                                    |             |
|          | To view uploaded consent form, Please click here. |             |

8) You can review any requests that you have entered into the system. Click on the My Requests Tab then My Trip Requests. You will be able to see when your request has been approved, declined, etc. You are also able to print out a listing of your requests by clicking on the print icon.

| laint Request                                                         | IT Request                                                        | Schedule                                                     | Request Inve                                                        | entory Request                                   | Trip Request                                  | My Requests      |
|-----------------------------------------------------------------------|-------------------------------------------------------------------|--------------------------------------------------------------|---------------------------------------------------------------------|--------------------------------------------------|-----------------------------------------------|------------------|
| My Maint Reque                                                        | sts   My IT Re                                                    | quests   My                                                  | Schedule Reques                                                     | sts   My Inventor                                | y Requests                                    | My Trip Requests |
| My Trip R                                                             | equests                                                           |                                                              |                                                                     |                                                  |                                               |                  |
| Note: Once the t<br>You can click on<br>request.                      | rip request is as<br>the current assig                            | signed to someo<br>gned person nai                           | one for approval, y<br>me to send email a                           | ou no longer can ed<br>nd request changes        | it the request.<br>on your trip               |                  |
| Search for ' '                                                        |                                                                   |                                                              |                                                                     |                                                  |                                               |                  |
| Search this re                                                        | sults for:                                                        |                                                              | 6 Show All                                                          |                                                  | Print This!                                   |                  |
| 1 - 8 of total <b>1</b>                                               | 4 listed                                                          |                                                              |                                                                     | ♣First                                           | Next 🕨 Last 🍽                                 |                  |
| Trip ID<br>Trip Name<br>Departure<br>Date Time<br>Pick Up<br>Location | Status<br>Location<br>Return Date<br>Time<br>Drop Off<br>Location | Trip State #<br>#<br>Students #<br># Adults #<br>Attendees # | Trip<br>Destination<br>Package<br>Name<br>Educational<br>Objectives | Organization<br>Contact<br>Name<br>Contact Phone | Total<br>Costs<br>Total<br>Estimated<br>Costs |                  |
| 152<br>9th Grade Trip<br>9/23/2008<br>12:00 PM                        | Submitted<br>Dude High<br>School<br>9/23/2008 7:00<br>PM          | Inactive<br>20<br>0<br>20                                    | Park                                                                | Dude High PTA<br>Melinda<br>Administrator        | \$0.00<br>\$0.00                              |                  |
| 151<br>SchoolDude<br>Trip<br>9/24/2008 5:00<br>AM                     | Submitted<br>Dude High<br>School<br>9/24/2008 8:00<br>AM          | Inactive<br>20<br>0<br>20                                    | Zoo                                                                 | AGHS Academic<br>Melinda<br>Administrator        | \$0.00<br>\$0.00                              |                  |